## 横浜市方式での天空率チェック方法

## 最低限高度地区における隣地高さ制限

下図のような、隣地境界に入隅部のある敷地の場合、T P - P L A N N E R で必要な処理は、

天空率算定領域の入隅部の高さ計算(すり鉢)設定

天空率計算時の自動切断設定の解除

の2点です。

では、実際にどのよう に入力・設定を行なうの か、を説明します。

以下の処理は、すべて TP-SKYで行ないます。 あらかじめ、真北、敷地、 用途地域、建物などをT P-LANDで入力して TP-SKYで読み込んで おいてください。

『天空率算定領域』の自 動発生方式を変更します。

| 空宇盲宝铺矮入力                                                                                       | 1×                                                                                            |
|------------------------------------------------------------------------------------------------|-----------------------------------------------------------------------------------------------|
| 留定続け<br>福秋香号<br>用述番号<br>の<br>起始面垂号<br>の<br>型地始氏垂号<br>型地始氏垂号<br>型地始氏垂号                          | ボイント歴意知<br>番号<br>ユ<br>X<br>Y<br>Z<br>ジョ<br>ジョ<br>ジョ<br>ジョ<br>ジョ<br>ジョ<br>ジョ<br>ジョ<br>ジョ<br>ジョ |
| 同時計算クルーマ     設定 解除     主流発発を     道路 開地 土泉     引導通合理証明発生元     C 自動発生 ○入     算定等発生     授介指定 北市時分 | <b>首動発生方式1988 着を検究発生 通路 除地 力征 ○ 真定線</b> 2点                                                    |
| 第2時<br>世寺 01日<br>同時計算グループ<br>副室<br>旅校1                                                         | 防決境界<br>香考<br>外線後退影期<br>住居新期支更<br>加                                                           |
| 天空中                                                                                            | *直流線算機設定<br>所 開せる                                                                             |

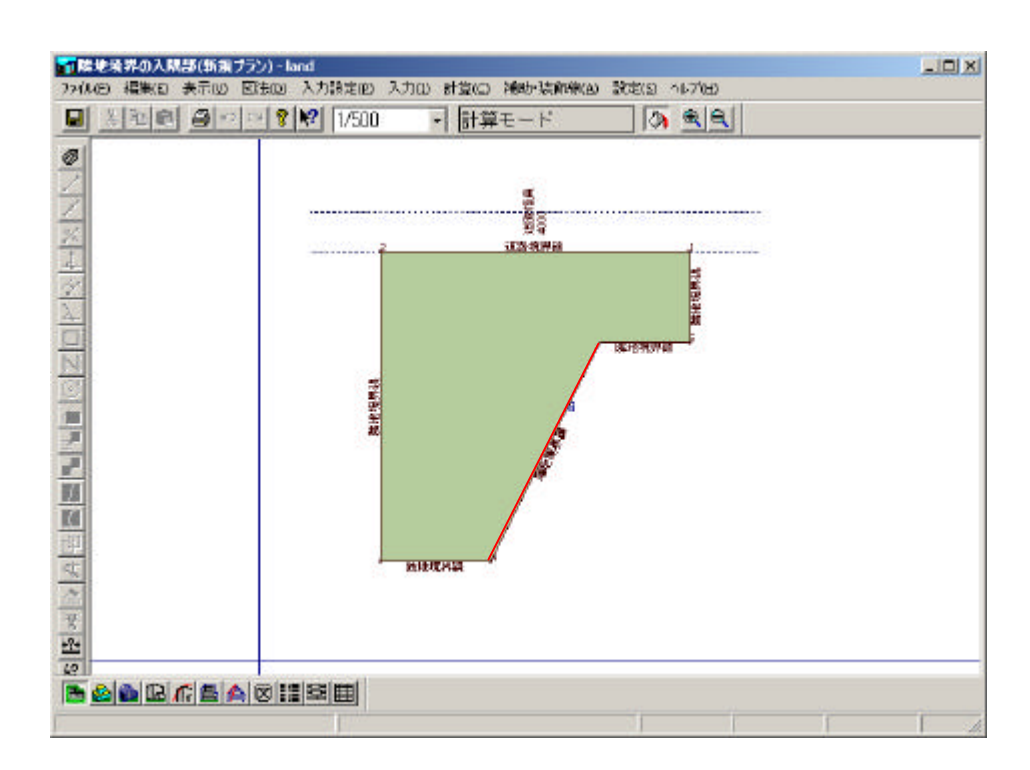

『天空率設定ファイル(F)』を指示し、 あらかじめ東京(都)方式を読み込んでおきます。

|                                                                                            | C CETHOLES<br>MARCOLC<br>MARCOLC<br>MARCOLC | <ul> <li>○ 天空半道工程(一個面<br/>一回技術界からの肉)5</li> <li>○ 新設成計解目を通路</li> <li>○ 大空下式</li> <li>→ 二次回下式</li> <li>→ 二次回下式</li> <li>→ 二次回下式</li> <li>→ 二次回下式</li> <li>→ 二次回下式</li> </ul> | AUSIA C 単立体的をした。<br>AUSIA C 単立体的をした。<br>AUSIA C AUSIA (1) AUSIA<br>AUSIA C AUSIA (1) AUSIA<br>AUSIA C AUSIA (1) AUSIA<br>AUSIA C AUSIA (1) AUSIA<br>AUSIA (1) AUSIA (1) AUSIA<br>AUSIA (1) AUSIA (1) AUSIA<br>AUSIA (1) AUSIA (1) AUSIA<br>AUSIA (1) AUSIA (1) AUSIA<br>AUSIA (1) AUSIA (1) AUSIA<br>AUSIA (1) AUSIA (1) AUSIA<br>AUSIA (1) AUSIA (1) AUSIA<br>AUSIA (1) AUSIA (1) AUSIA<br>AUSIA (1) AUSIA (1) AUSIA (1) AUSIA<br>AUSIA (1) AUSIA (1) AUSIA (1) AUSIA<br>AUSIA (1) AUSIA (1) AUSIA (1) AUSIA<br>AUSIA (1) AUSIA (1) AUSIA (1) AUSIA<br>AUSIA (1) AUSIA (1) AUSIA (1) AUSIA (1) AUSIA<br>AUSIA (1) AUSIA (1) AUSIA (1) AUSIA (1) AUSIA<br>AUSIA (1) AUSIA (1) AUSIA (1) AUSIA (1) AUSIA (1) AUSIA (1) AUSIA<br>AUSIA (1) AUSIA (1) AUSI | ABASUBIC<br>dieto<br>S |
|--------------------------------------------------------------------------------------------|---------------------------------------------|----------------------------------------------------------------------------------------------------|----------------------------------------------------------------------------------------------------|------------------------|
| 主体等発生の終一同一辺智能地検察の営業経動<br>戸 道路検察 「戸 昭日<br>「 すべての入議で天空平服を除き気候」、除<br>「 やく回る場合を始めたは大空平開を行める」、除 | 06歳9ルージ比<br>空中計算設定ファイル<br>ファイルの場所単          | r Luterrayda<br>SRK<br>Slpjnt                                                                                                    | Marikana.                                                                                                    | 1<br>1 🗗 🖽 1           |
| 日本<br>日本<br>日本<br>日本<br>日本<br>日本<br>日本<br>日本<br>日本<br>日本                                   | PlanDerlauits                               | >                                                                                                    |                                                                                                    |                        |

『天空率算定領域/算定線発生詳細』ダイアログを変更します。 発生に時間がかかるようであれば、ダイアログ左下『計算安定化モード』 のチェックを外してください。

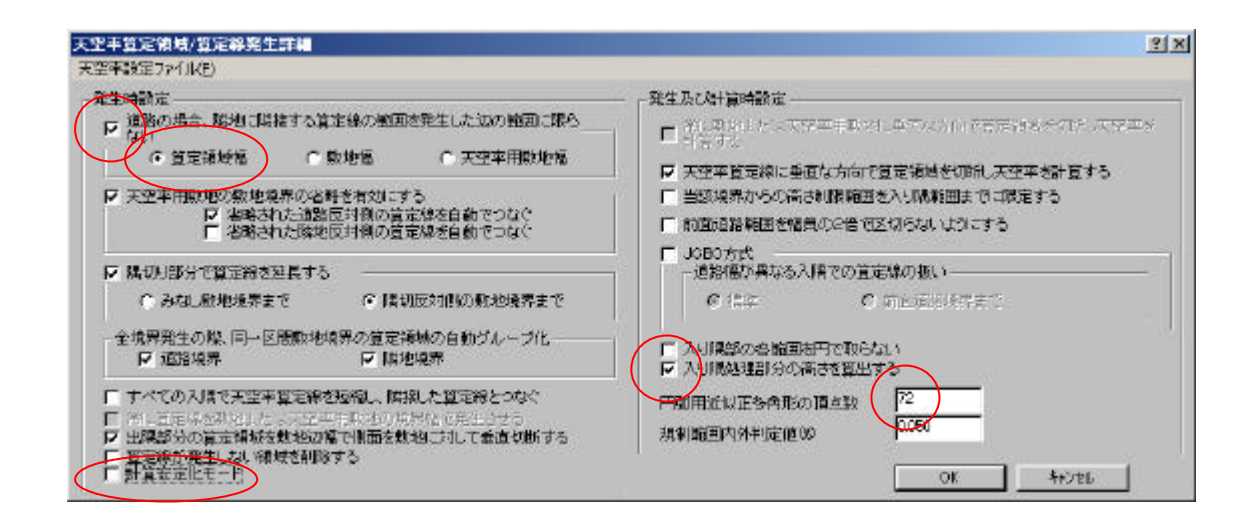

入隅部隣地境界の天空率算定領域を発生させます。

発生に時間がかかるようであれば、の『計算安定化モード』のチェックを 外してください。

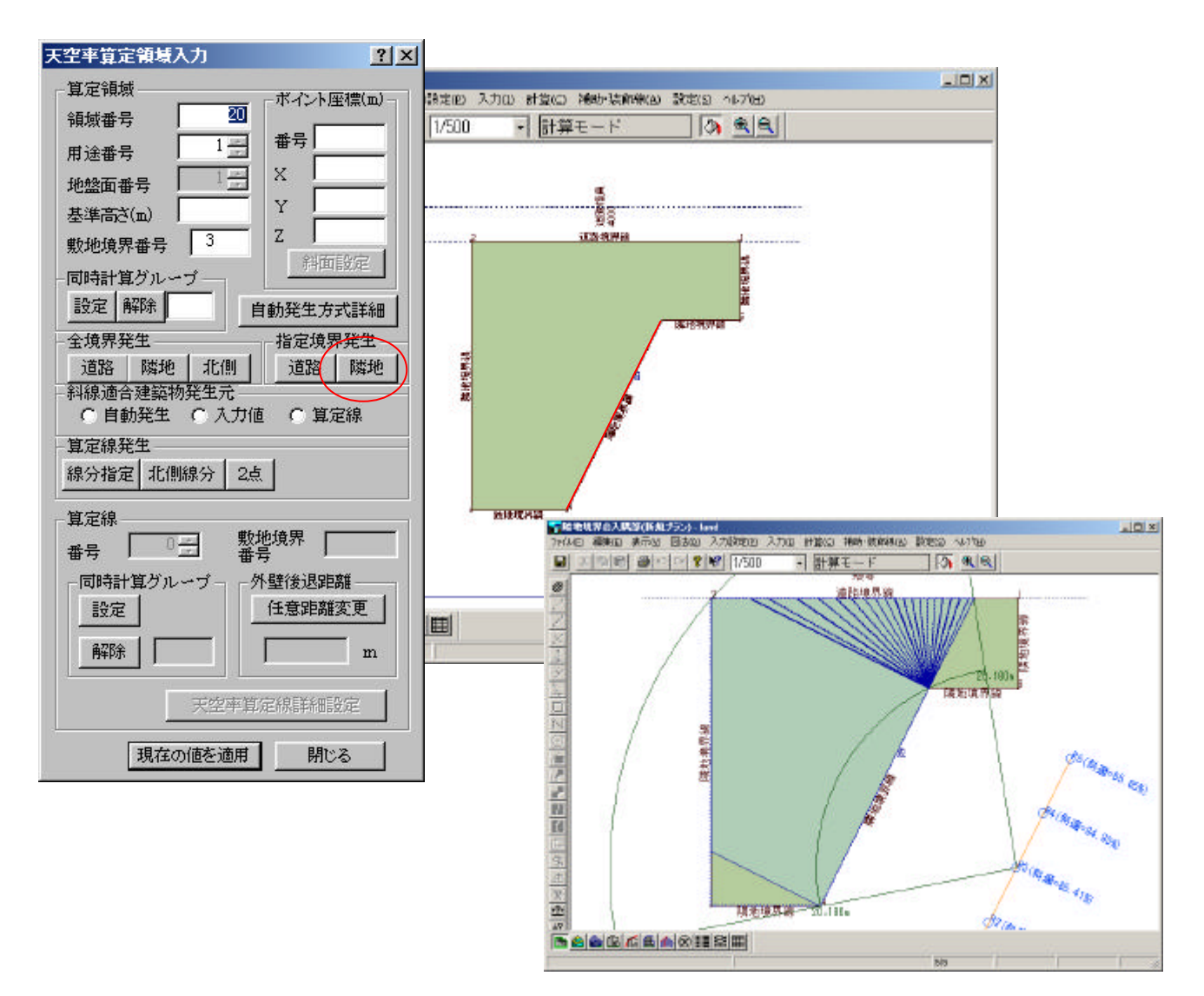

『天空率』を計算させます。計算する際に『自動切断設定』算定線幅のチェックを 外してください。結果は、以下のようになります。

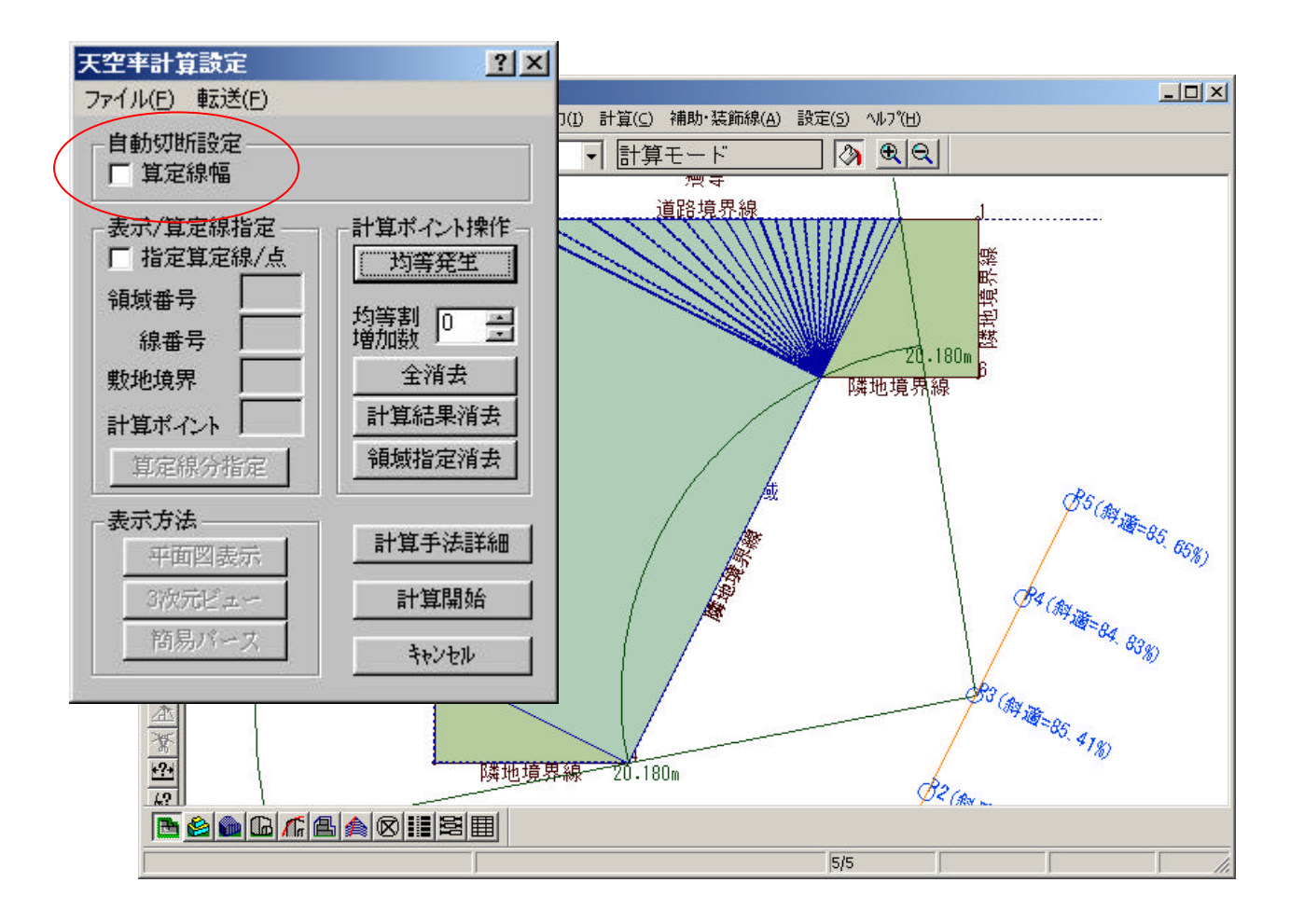

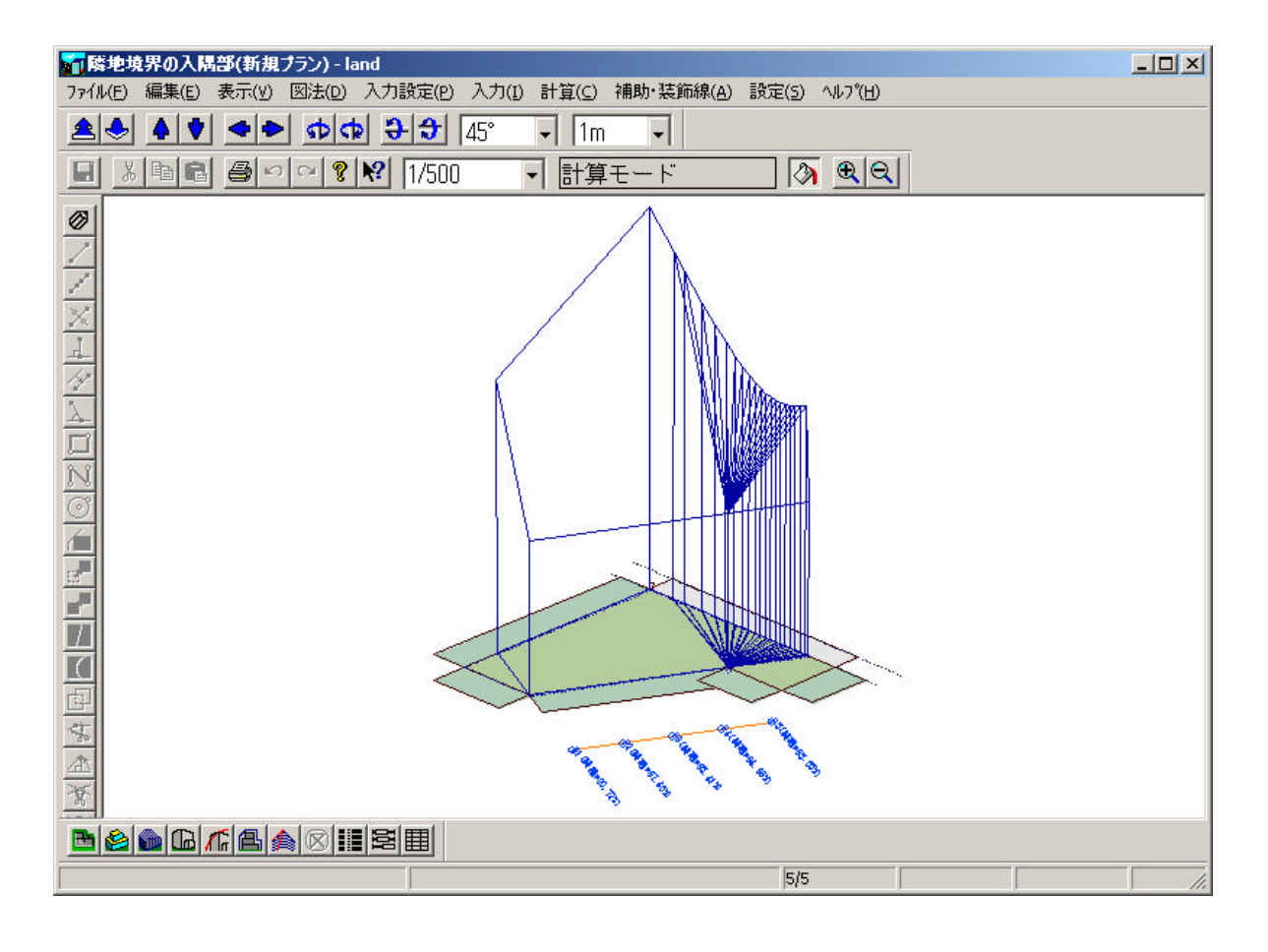